|                                         | <b>TIPO DE DOCUMENTO:</b>                 | Código Documento: POP 030/ 2023 - PROEG         |
|-----------------------------------------|-------------------------------------------|-------------------------------------------------|
|                                         | PROCEDIMENTO OPERACIONAL                  | Área: Coordenação de Curso de Graduação - CCG - |
|                                         | FADRAO                                    | PROEG                                           |
|                                         | ATIVIDADE: Solicitação e                  | Data Criação: 19/09/2023                        |
| UNIVERSIGADE PEDERAL<br>DE RONDONOPOLIS | Análise de Requerimento de 2ª             | Data Revisão:                                   |
|                                         | Chamada de Avaliação no SUAP              | Nº Revisão: 00                                  |
| Processo: Solicitaçã                    | to e análise de requerimento de 2ª chamad | a de avaliação no SUAP                          |
| Indicador de desen                      | npenho relacionado: Número de Requeri     | mentos Analisados no SUAP                       |
|                                         |                                           |                                                 |

Área cliente: Institutos / Faculdades / Coordenações de Curso

Área fornecedora: PROEG

### Recursos/Insumos necessários/EPIs: Sistema SUAP

# Descritivo da atividade:

### 1) **OBJETIVO**

- Realizar solicitação e análise de requerimentos de segunda chamada de avaliação no SUAP.

# 2) DEFINIÇÃO DA ATIVIDADE

- Como realizar solicitação e análise de requerimentos de segunda chamada de avaliação no SUAP.

# 3) RISCOS INERENTES À ATIVIDADE

- Problemas de acesso ao sistema SUAP (cadastro);
- Cadastros incorretos de informações das áreas.

# 4) REQUISITOS PREDECESSORES DA ATIVIDADE

- Estrutura de Curso cadastrada
- Matriz Curricular cadastrada
- Componente cadastrado
- Curso cadastrado

#### 5) TAREFAS

## 5.1) Cadastramento de requerimento de 2ª chamada de avaliação no SUAP.

- Na tela inicial do SUAP, clicar na opção "Meus Requerimentos".

| Elaborado por: | Revisado por: | Aprovado por: | Forma de divulgação: |
|----------------|---------------|---------------|----------------------|
| CPPG-PROTIC    |               |               | ON-LINE              |

| FIQUE ATENTO!                                                                                                    | NOTÍCIAS 💿 🗙                              |   |
|----------------------------------------------------------------------------------------------------|-------------------------------------------|---|
| Até 31/12/2023 15:19<br>Inscrever-se em: <b>Edital para</b><br>fornecer auxilio jogos - Auxilio<br>Jogos (UFR-SUAP) | Erro ao carregar notícias                 |   |
| ATRIBUÍDOS A MIM                                                                                                    | Sensino                                   | Ş |
| 2 Comprovantes mensais de<br>participação aguardando envio                                                          | Meus Dados                                |   |
|                                                                                                    | <b>Q</b> Locais e Horários de Aula        |   |
|                                                                                                    | Q Meus Requerimentos Q Minhas Disciplinas |   |
| 🔁 Atualizar Alertas                                                                                                 |                                           |   |
|                                                                                                    |                                           |   |

- Na aba "Requerimentos", clique no botão "Cadastrar Requerimento" e depois escolher a opção "Realização de Trabalhos/Provas".

| laracterização Socio | econômica Ativid     | lades Estudantis   | Dados Bancários | Locais e Horário | os de Aula / Atividade            |
|----------------------|----------------------|--------------------|-----------------|------------------|-----------------------------------|
| equerimentos         | Nada Consta D        | ocumentos e Proce  | ssos Grade Curr | icular           |                                   |
| Nenhum r             | equerimento cadastra | ado até o momento. |                 |                  | Cancelamento de<br>Disciplina     |
|                      |                      |                    |                 |                  | Realização de<br>Trabalhos/Provas |
|                      |                      |                    |                 |                  |                                   |
|                      |                      |                    |                 |                  |                                   |

| Elaborado por: | Revisado por: | Aprovado por: | Forma de divulgação: |
|----------------|---------------|---------------|----------------------|
| CPPG-PROTIC    |               |               | ON-LINE              |
|                |               |               | •                    |

| equeriment                                                                                                  | 0                                                                                    |                                                           |                                                         |                                                                                                    |                                                                                                    |                                              | 2                                                |         |                                                                                                    |                                                    |                          |
|----------------------------------------------------------------------------------------------------|--------------------------------------------------------------------------------------|-----------------------------------------------------------|---------------------------------------------------------|----------------------------------------------------------------------------------------------------|----------------------------------------------------------------------------------------------------|----------------------------------------------|--------------------------------------------------|---------|----------------------------------------------------------------------------------------------------|----------------------------------------------------|--------------------------|
| * Diário:                                                                                                   | Q Escolha ur                                                                         | ma opçâ                                                   | o                                                       |                                                                                                    |                                                                                                    |                                              |                                                  |         |                                                                                                    |                                                    |                          |
| Descrição/Justificativa:                                                                                    |                                                                                      |                                                           |                                                         |                                                                                                    |                                                                                                    |                                              |                                                  |         |                                                                                                    |                                                    |                          |
|                                                                                                    |                                                                                      |                                                           |                                                         |                                                                                                    |                                                                                                    |                                              |                                                  |         |                                                                                                    |                                                    |                          |
|                                                                                                    | 0 caracteres in                                                                      | nformad                                                   | 05                                                      |                                                                                                    |                                                                                                    |                                              |                                                  |         |                                                                                                    |                                                    |                          |
| * Anexo:                                                                                                    | Procurar                                                                             | Nenhun                                                    | n arquivo s                                             | selecionado.                                                                                                    |                                                                                                    |                                              |                                                  |         |                                                                                                    |                                                    |                          |
|                                                                                                    | Tamanho máx                                                                          | kimo per                                                  | mitido: <b>10</b>                                       | .0 MB                                                                                                    |                                                                                                    |                                              |                                                  |         |                                                                                                    |                                                    |                          |
| Salvar<br>álise de requeri<br>Na tela inicial d                                                             | <b>mento de</b><br>lo SUAP,                                                          | e 2ª clica                                                | hamac<br>r na oj                                        | la de ava<br>pção "Er                                                                                                    | aliaçã<br>1sino"                                                                                                    | o no SUA<br>', "Proced                       | P.<br>limentos (                                 | le Apoi | o", "Requ                                                                                                    | erime                                              |                          |
| Salvar<br>álise de requeri<br>Na tela inicial o<br>sequência, clica                                         | <b>mento de</b><br>lo SUAP,<br>r na Lupa                                             | e <b>2ª c</b> i<br>clica<br>para<br>mento                 | hamac<br>r na oj<br>analis<br>s                         | la de ava<br>pção "Er<br>ar o requ                                                                                                    | aliaçã<br>1sino"<br>1erime                                                                                                    | o no SUA<br>7, "Proced<br>nto.               | P.<br>imentos (                                  | le Apoi | o", "Requ                                                                                                    | erime                                              | ento:                    |
| Salvar<br>álise de requeri<br>Na tela inicial o<br>sequência, clica                                         | mento de<br>lo SUAP,<br>r na Lupa<br>rnco - Requerm<br>Requerin<br>PLTROS.<br>Texto: | e <b>2<sup>a</sup> c</b><br>clica<br>para                 | hamao<br>r na oj<br>analis<br>s                         | da de ava<br>oção "Er<br>ar o requ                                                                                                    | aliaçã<br>isino"<br>ierime                                                                                                    | o no SUA<br>?, "Proced<br>nto.               | P.<br>imentos (                                  | le Apoi | io", "Requ                                                                                                    | erime<br>Expor                                     | <b>Ent</b> (             |
| Salvar<br>álise de requeri<br>Na tela inicial o<br>sequência, clica                                         | mento de<br>lo SUAP,<br>r na Lupa                                                    | e 2ª c<br>clica<br>para                                   | hamao<br>r na oj<br>analis<br>s                         | da de ava<br>oção "Er<br>ar o requ                                                                                                    | aliaçã<br>1sino"<br>1erime                                                                                                    | o no SUA<br>?, "Proced<br>nto.               | P.<br>imentos (<br><sup>Curso:</sup><br>Q. Todos |         | io", "Requ<br>rora:<br>Todos                                                                                                    | erime<br>cxpor<br>Campus:<br>Q. Todos              | ento<br>tar para         |
| Salvar<br>álise de requeri<br>Na tela inicial o<br>sequência, clica<br>IO<br>dimentos de Apoio<br>erimentos | mento de<br>lo SUAP,<br>r na Lupa                                                    | ertos<br>mento                                            | hamac<br>r na oj<br>analis<br>s                         | da de ava<br>pção "Er<br>ar o requ                                                                                                    | aliaçã<br>1sino"<br>1erime                                                                                                    | o no SUA<br>, "Proced<br>nto.                | P.<br>imentos (<br>curso:<br>Q. Todos            |         | io", "Requ                                                                                                    | erime<br>Expor                                     | Entc<br>Lar para         |
| Salvar<br>álise de requeri<br>Na tela inicial o<br>sequência, clica                                         | mento de<br>lo SUAP,<br>r na Lupa                                                    | ertos<br>m Andamento                                      | hamao<br>r na oj<br>analis<br>s                         | da de ava<br>pção "Er<br>ar o requ                                                                                                    | aliaçã<br>1sino"<br>Ierime                                                                                                    | o no SUA<br>?, "Proced<br>nto.               | P.<br>imentos (                                  | le Apoi | io", "Requ                                                                                                    | erime<br>cxpor                                     | tar para                 |
| Salvar<br>álise de requeri<br>Na tela inicial o<br>sequência, clica                                         | mento de<br>lo SUAP,<br>r na Lupa                                                    | ertos<br>mandamento                                       | hamac<br>r na oj<br>analis<br>s                         | da de ava<br>oção "Er<br>ar o requ<br>edos                                                                                                    | aliaçã<br>isino"<br>ierime                                                                                                    | o no SUA<br>, "Proced<br>nto.                | P.<br>imentos (                                  | le Apoi | io", "Requ                                                                                                    | erime<br>Expor                                     | ent(                     |
| Salvar<br>álise de requeri<br>Na tela inicial o<br>sequência, clica                                         | mento de<br>lo SUAP,<br>r na Lupa                                                    | ertos<br>mento<br>14 15 Most<br>14 15 Most<br>134 15 Most | hamac<br>r na oj<br>analis<br>s<br>s<br>rando 224 Requi | a de ava<br>pção "Er<br>ar o requ<br>ar o requ<br>arequ<br>ar o requ<br>ar o requ<br>ar o requ<br>ar o requ<br>a | aliaçã<br>isino?'<br>lerime<br>situe<br>q<br>q<br>t<br>o<br>o<br>o<br>o<br>o<br>o<br>o<br>o<br>o<br>o<br>o<br>o<br>o<br>o<br>o<br>o<br>o | o no SUA<br>', "Proced<br>into.<br>c.<br>dos | P.<br>imentos of<br>Q. Todos                     |         | toria:<br>Todos<br>Diárie: 1966 - DISC 2307<br>- NOÇÕES BÁSICAS DE<br>CONTÁBLES.<br>Bacharlado, 1ª Período,<br>Turno Noturno (2023) | Campus:<br>Q. Todos<br>Situação<br>Em<br>Andamento | ento<br>tarpara<br>Defer |

| Elaborado por:Revisado por:Aprovado por:Forma de divCPPG-PROTICON-LINE | ulgação: |
|------------------------------------------------------------------------|----------|
|------------------------------------------------------------------------|----------|

| <ul> <li>Na aba "Requerimen<br/>solicitação de 2ª chan</li> </ul>                                                                                         | 1to", analisar a "Descrição/J<br>nada de avaliação.                            | ustificativa", o "Anexo" e D                                                                 | eferir ou Indeferir a                                                      |
|----------------------------------------------------------------------------------------------------|--------------------------------------------------------------------------------|----------------------------------------------------------------------------------------------|----------------------------------------------------------------------------|
| Início > Requerimentos > Reque                                                                                                    | rimento                                                                        |                                                                                              |                                                                            |
| Requerimento                                                                                                    |                                                                                |                                                                                              |                                                                            |
| <ul> <li>Os procedimentos deste<br/>sistema após deferimento</li> </ul>                                                                                   | requerimento de Realização de Traba<br>o.                                      | lhos/Provas serão processados autom                                                          | aticamente pelo                                                            |
|                                                                                                    |                                                                                |                                                                                              | Deferir Indeferir                                                          |
| <ul> <li>Dados Gerais</li> </ul>                                                                                                    |                                                                                |                                                                                              |                                                                            |
| Tipo Realização                                                                                                    | de Trabalhos/Provas                                                            | Data do Requerime                                                                            | nto 06/09/2023                                                             |
| Aluno                                                                                                    |                                                                                | 50)                                                                                          |                                                                            |
| Localização -                                                                                                    |                                                                                |                                                                                              |                                                                            |
| <ul> <li>Solicitação</li> </ul>                                                                                                    |                                                                                |                                                                                              |                                                                            |
| Descrição/Justificativa                                                                                                    | teste solicitação de avaliação                                                 |                                                                                              |                                                                            |
| Anexo                                                                                                    | requerimentos/logo_UFR-f24634e93                                               | e8b48f79b1b08fab429088c.PNG                                                                  |                                                                            |
| Diário                                                                                                    | 1966 - DISC.2307 - NOÇÕES BÁSICAS<br>CIÊNCIAS CONTÁBEIS, Bacharelado,          | 5 DE CONTABILIDADE - Graduação [64<br>1º Período, Turno Noturno (2023)                       | h/64 Aulas]<br>Turma:                                                      |
| Referências<br>INSTITUTO FEDERAL DO<br>https://ead.ifrn.edu.br/portal/v<br>2023.<br>UNIVERSIDADE FEDERAI<br>Acesso em 12 mai. 2023.<br>Responsabilidades: | RIO GRANDE DO NORTE.<br>vp-content/uploads/2013/09/7<br>L DE RONDONÓPOLIS. Sis | <b>Tutorial de acesso ao SUAF</b><br>Tutorial_de_Acesso_ao_SUA<br>atema SUAP. Disponível em: | P. Disponível em:<br>P.pdf. Acesso em 12 mai.<br>https://suap.ufr.edu.br/. |
| Especificidades da tarefa (O<br>Documentação/Referência:                                                                                                  | <b>(bservações):</b> Sem apontame<br>Resoluções UFR                            | ntos                                                                                         |                                                                            |
|                                                                                                    |                                                                                |                                                                                              |                                                                            |
| Diretrizes para não conform                                                                                                    | nidade identificada: Preench                                                   | er Relatório de Não Conform                                                                  | idade para averiguação                                                     |
| Controle de revisão: Versão                                                                                                    | original, sem alteração de con                                                 | nteúdo.                                                                                      |                                                                            |
|                                                                                                    |                                                                                |                                                                                              |                                                                            |
| Elaborado por:                                                                                                    | Revisado por:                                                                  | Aprovado por:                                                                                | Forma de divulgação:                                                       |

| Elaborado por: | Revisado por: | Aprovado por: | Forma de divulgação: |
|----------------|---------------|---------------|----------------------|
| CPPG-PROTIC    |               |               | ON-LINE              |

| Elaborado por:<br>CPPG-PROTIC | Revisado por: | Aprovado por: | Forma de divulgação:<br>ON-LINE |
|-------------------------------|---------------|---------------|---------------------------------|
|-------------------------------|---------------|---------------|---------------------------------|